Liebe Studierende,

mit dem anstehenden Semesterwechsel ist die **Notwendigkeit der erneuten Überprüfung** als Status: Student:in **via Shibboleth** gegeben, um das ermäßigte Deutschlandticket **weiterhin** zu erhalten.

Deshalb informieren wir Sie hiermit, dass <u>ab dem 01.10.2024</u> eine <u>erneute Shibboleth-Verifizierung</u> zum Kauf des Deutschlandtickets für Oktober notwendig ist.

Dabei machen wir Sie auf einen wichtigen Hinweis aufmerksam.

**WICHTIG:** Ihr studentischer Konvent hat sich für die Abschaffung des Semestertickets entschieden! Daher beträgt der neue Preis für Ihr vergünstigtes Deutschlandticket ab diesem Semester 29 €!

Anbei erhalten Sie einen ersten Leitfaden auf Deutsch und Englisch, um Ihr ermäßigtes Deutschlandticket über die NETINERA-Tickets App zu erwerben.

\_\_\_\_\_

Dear students,

with the upcoming semester transition, it is necessary to undergo a **re-evaluation of your status** as a student **via Shibboleth** to purchase the discounted Germany ticket.

Therefore, we hereby inform you that starting <u>from Oktober 1, 2024, a renewed Shibboleth</u> <u>verification</u> is required to purchase the Germany ticket for Oktober.

We would like to draw your attention to an important note.

**IMPORTANT**: Your student council has decided to abolish the semester ticket! Therefore, the new price for your discounted Deutschlandticket will be 29 € starting this semester!

Attached, you will find an initial guide in both German and English on how to purchase your discounted Germany Ticket through the NETINERA Tickets App.

**Deutsche Version** 

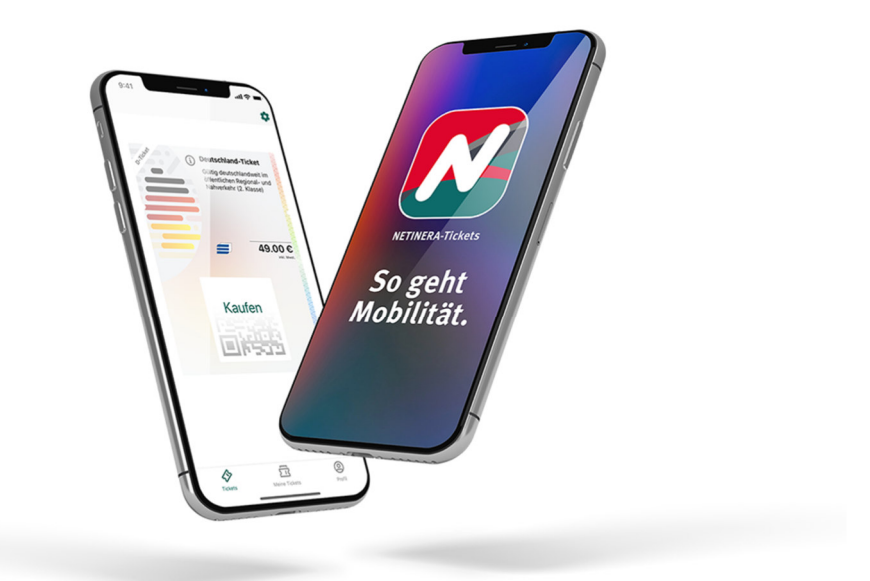

# Wie erhalte ich mein vergünstigtes Deutschland-Ticket? - 10 Schritte, um dein Ticket zu erhalten

Schritt 1.

Lade die NETINERA-Tickets App aus dem App Store (<u>Google</u> or <u>Apple</u>) herunter und öffne diese.

## Schritt 2.

Registriere dich über die App mit deiner <u>Studenten E-Mail Adresse.</u> (in der unteren Ecke rechts unter Profil)

## Schritt 3.

Aktiviere dein Konto, indem du auf den Link in der E-Mail klickst. (Prüfe deinen Spam-Ordner!)

Schritt 4. (Beginne hier, wenn du dich bereits erfolgreich registriert hast!)

Gehe zu Profil und gib deine persönlichen Daten ein. (untere Ecke rechts)

Schritt 5.

Klicke auf Einstellungen (dargestellt als Zahnrad<sup>(3)</sup>) (obere rechte Ecke)

Schritt 6.

Klicke auf Berechtigungsnachweise.

Schritt 7.

Wähle deine Universität aus.

Schritt 8.

Starte den Verifizierungsprozess über Shibboleth mit deiner Studenten E-Mail Adresse.

Schritt 9.

Das vergünstigte Ticket wird dir nach erfolgreicher Verifizierung unter dem Reiter **Tickets** (unten links) zum Kauf angeboten.

#### Schritt 10.

Wähle das Ticket durch Anklicken aus und gib deine Zahlungsdaten ein. Wische den Button "Jetzt kaufen" nach rechts.

WICHTIG: Sie müssen Ihr Ticket jeweils zum 1. ten eines jeden Monats erneut entwerten, damit eine automatische Verlängerung des Tickets für den Folgemonat gewährleistet wird!

English Version

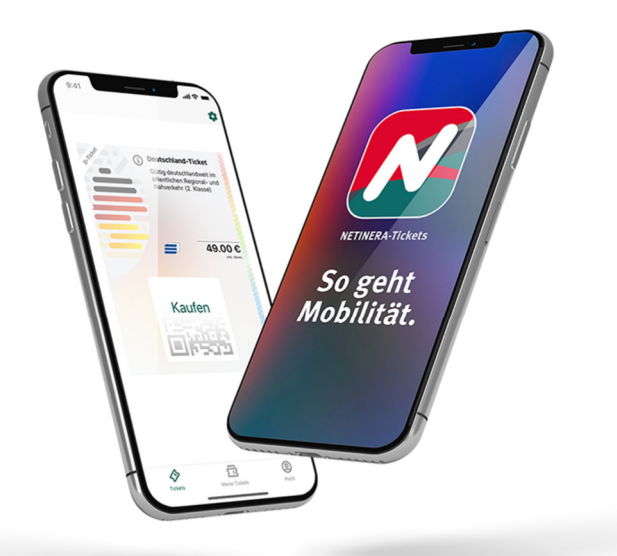

# How do I get my discounted Germany ticket now? – 10 steps to get your ticket

<u>Step 1.</u>

Download the NETINERA-Tickets app form the app store (<u>Google</u> O or <u>Apple</u> ) and open it.

<u>Step 2.</u>

Register yourself via the app with your student E-mail address. (bottom corner right under profile)

<u>Step 3.</u>

Activate your Account through clicking the link in the e-mail. (check your spam folder!)

Step 4.(Start here if you have already set up an account!)

Go to Profile and enter your personal data. (bottom corner right)

<u>Step 5.</u>

Click on settings (represented as a gear wheel 🏟) (top right corner)

<u>Step 6.</u>

Click on Credentials/\_Proof of Entitlements.

<u>Step 7.</u>

Select your university.

<u>Step 8.</u>

Start the verifying process via <u>Shibboleth</u> with your <u>student E-Mail address</u>.

# <u>Step 9.</u>

The discounted ticket will be offered to you for purchase after successful verification under the section **tickets** (bottom corner left).

# <u>Step 10.</u>

Select the ticket by clicking on it and fill in your payment details. **Swipe** the **button** "Buy now" to the right.

IMPORTANT: You must validate your ticket again on the 1st of each month to ensure automatic renewal for the following month!